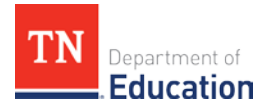

## **TNCompass Historical Data Edits User Guide**

Within TNCompass, those with the **Superintendent** and **Superintendent Designee** roles can make a select amount of historical data edits, or "overrides," to evaluation records. These edits are monitored by the department, and evidence of scores to support a historical data edit may be requested by the evaluation team at any time. Additionally, educators must be notified of any changes made to their record.

## Allowable Historical Data Edits

| Academic Years     | Evaluation Components                                       |
|--------------------|-------------------------------------------------------------|
|                    | Average observation scores                                  |
| 2011-12            | Achievement measure selections                              |
| 2012-13            | Achievement measure scores                                  |
| 2013-14            | <ul> <li>Levels of overall effectiveness (LOEs)*</li> </ul> |
|                    | PYE statuses                                                |
|                    | Average observation scores                                  |
| 2014 15 to procent | Achievement measure selections                              |
| 2014-15 to present | Achievement measure scores                                  |
|                    | PYE statuses                                                |
| 2016 17 to present | Feeder/custom growth measures                               |
| 2010-17 to present | Feeder/custom growth scores                                 |

**\*NOTE:** TNCompass is not currently configured to automatically calculate a level of overall effectiveness (LOE) from individual evaluation components (achievement, growth, and observation) for academic years prior to 2014-15. For this reason, districts must provide the LOE on file for a given educator for academic years 2011-12 to 2013-14. An LOE must exist in TNCompass in order to generate Professional Development Points (PDPs) based on evaluation.

## **Non-allowable Historical Data Edits**

| Evaluation Component    | Notes                                                                                                    |
|-------------------------|----------------------------------------------------------------------------------------------------|
| Growth Scores*          | <ul> <li>Because growth scores are provided directly from the TVAAS or portfolio data file sent to the state, districts cannot edit portfolio, individual, or school-wide growth scores.</li> <li>Requests for changes to growth scores must be submitted directly to <u>TEAM.Questions@tn.gov</u> and will be reviewed on a case-by-case basis for approval.</li> </ul>                                                                         |
| Individual Observations | <ul> <li>Historical individual observation data cannot be entered into<br/>TNCompass. Only overall average observation scores can be<br/>submitted as a historical data edit.</li> <li>If an already completed observation is in TNCompass and<br/>listed as "In Progress," this observation can be submitted<br/>with a PIN in TNCompass by contacting<br/>TEAM.Questions@tn.gov. No new individual observations can<br/>be created.</li> </ul> |

\*NOTE: This does not include the feeder/custom growth measures and scores listed in the Allowable Historical Data Edits table above.

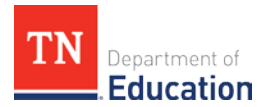

## **Making Historical Data Edits**

| You are viewing information from a | a previous academic year.        |                             |                                                              |
|------------------------------------|----------------------------------|-----------------------------|--------------------------------------------------------------|
| Print to PDF & Administration      | ve Edit                          |                             |                                                              |
| Evaluation                         | Set PYE                          | Level of Effectiveness 🕄    | Recalculate Sc                                               |
| Academic Year                      | 2015-2016                        | Category / Option           | non-tested, first year, or<br>TNReady/TCAP teacher (option 2 |
| School                             | Fred J Page Middle School (0041) | Score Status                | LOE score calculated                                         |
| Model                              | TEAM Model                       | 3/4/5 Override Rule Applied | No                                                           |
| Educator Type                      | Teacher                          | 4/5 Trump Rule Applied      | No                                                           |
| Coach Conversation Conducted       |                                  | L.O.E. Scale Score          | 477.90                                                       |
| Partial Year Exemption (PYE)       | No                               | L.O.E. Score                | 5.00                                                         |
|                                    |                                  | L.O.E. Override             |                                                              |
|                                    |                                  |                             |                                                              |

- 1. Locate the evaluation record to be changed. Please ensure that the educator license number and academic year are accurate.
- 2. Within the evaluation record, click **Administrative Edit**.

| Evaluation                   | Set PYE                          | Level of Effectiveness 🚯    |                            |
|------------------------------|----------------------------------|-----------------------------|----------------------------|
| Academic Year                | 2015-2016                        | Category / Option           | non-tested, first year, or |
| -EA                          | Williamson County (00940)        | Score Status                | LOE score calculated       |
| School                       | Fred J Page Middle School (0041) | 3/4/5 Override Rule Applied | No                         |
| Model                        | TEAM Model                       | 4/5 Trump Rule Applied      | No                         |
| Educator Type                | Teacher                          | L.O.E. Scale Score          | 477 90                     |
| Coach Conversation Conducted |                                  | L.O.E. Score                | 5.00                       |
| Partial Year Exemption (PYE) | No                               | L.O.E. Override             | 0.00                       |
|                              |                                  | LIGHL OF CHINE              |                            |

Department of

- 3. The evaluation record will now be in **administrative edit mode**, allowing for the entry of the specified evaluation components.
- 4. Within the evaluation, enter the selected evaluation components in the corresponding override field.

| For documentation purposes, please attach supporting evidence followed by a rationale for the historical edit. Then, enter your PIN and click "Apply Administrative Edit." Supporting Evidence: Choose File No file chosen 5                                                                                                    |   |
|----------------------------------------------------------------------------------------------------|---|
| Please describe the circumstances that warrant this historical data edit (minimum 25 characters).                                                                                                    |   |
|                                                                                                    |   |
| PIN: Show PIN                                                                                                    | 6 |
| By entering this PIN, I signify that any score override has been verified for accuracy and that the educator has been notified of any changes to his or her record. I<br>understand that changes to component scores may result in a change to an educator's level of effectiveness (LOE) for a given year. The district assumes<br>responsibility for all resulting imapcts from this edit and can provide proof of these scores upon request. |   |
| Apply Administrative Edit                                                                                                    |   |

- 5. At the bottom of the evaluation, attach supporting documentation for the historical data edit. Attaching supporting documents is required to complete the historical data edit process. Acceptable documentation may be any document from the district that demonstrates the validity of the change. This could include, but is not limited to: signed and dated achievement measure worksheets, CODE or TNCompass evaluation printouts, and observation score sheets.
- 6. Upon attaching supporting documentation, provide a description of the edit in the designated space, including descriptions of scores and circumstances surrounding the need for an edit.
- 7. Once you upload attachments and provide a written description, enter the PIN and click **Apply Administrative Edit**.

| tment of<br>cation                                                                                                    |                         |                            |    |
|----------------------------------------------------------------------------------------------------|-------------------------|----------------------------|----|
| The evaluation was updated successf                                                                                     | ıllyi                   |                            |    |
| 🗷 2015-2016 / Williamso                                                                                                 | n County / Teacher -    | () - Evaluation Edit Histo | ry |
| ← Previous Edit                                                                                                    | edit on 4/4/20          | 117 9:58:39 AM             |    |
| This evaluation edit was signed by<br>Reason For Edit:<br>I need to correct the observation score do<br>S Test File.pdf | on 4/4/2017 9:58:39 AM. | m.                         |    |
| Evaluation Item                                                                                                    |                         | Previous Value New Value   |    |
| Observation Rubric Override Score                                                                                       |                         | 4.84 🔶 4.94                |    |
| ← Return to Evaluation                                                                                                  | 9                       |                            |    |

- 8. After the historical data edit is made, a message will appear to confirm the data edits. The edit will be visible to anyone with view access to the educator's evaluation record. All edits will be time stamped and will include the name of the person who completed the PIN signature.
- 9. To return to the evaluation record, click **Return to Evaluation**.